## 端末別接続手順について (iOS, Android)

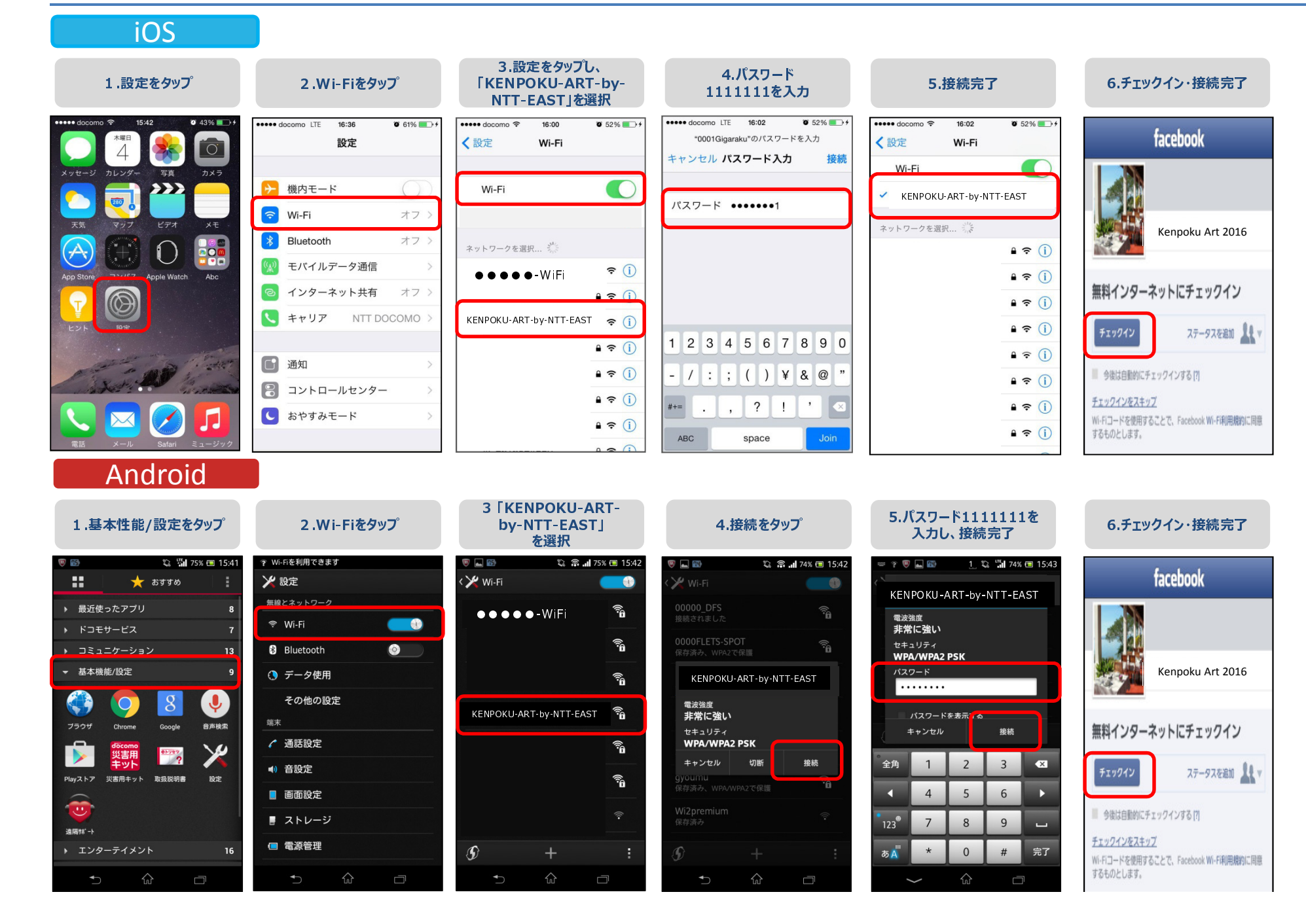